## Vastaaminen Maptionnaire- kyselyyn

- 1. Etsi kartalta hallinoimasi kiinteistöt ja niillä sijaitsevat rakennukset
- 2. Valitse "Lisää rakennus" ja klikkaa kartalla rakennuksen sijaintia.
- 3. Vastaa avautuvaan kyselyyn, niin moneen kohtaan kuin mahdollista, tärkeimpinä kerrosala, käyttötarkoitus ja valmistumisajankohta. Mikäli merkitset puretun rakennuksen, valitse kohtaan käytössäolotilanne: "purettu". Avautuvan lomakkeen voi sulkea ja siihen palata valitsemalla lisäämäsi rakennuksen kartalta. Jo täyttämäsi tiedot säilyvät muistissa ja niitä voi muokata. Voit myös poistaa lisäämäsi rakennuksen kartalta valitsemalla kyselyssä "poista".
  - Rakennuksen käyttötarkoitus: valitse sopiva vaihtoehto,
  - Selite: esim. kesämökki, sauna, varasto, navetta tai muu vastaava.
  - Kiinteistötunnus: Kiinteistötunnus näkyy kartalla, voit sulkea kyselyruudun ja palata siihen klikkaamalla rakennuskuvaketta uudelleen kartalla.
  - Osoite: Rakennuspaikan katuosoite, mikäli tiedossa.
  - Omistaja: Rakennuksen omistaja ja yhteystiedot (Puhelinnumerosi auttaa mahdollisten epäselvyyksien kohdalla.) Yhteystietosi näkyvät ainoastaan kyselyn luojalle.
  - Valmistumisvuosi: Mikäli et tiedä täsmällistä valmistumisajankohtaa, anna arvio rakennuksen iästä.
  - Kerrosala: Rakennuksen ulkoseinien mukainen pinta-ala (mukaan ei lasketa esim. katoksia tai terasseja)
  - Rakennustilavuus: Oleellista tietoa teollisuus-, myymälä- tai tuotantorakennuksissa. Yksityisissä asuin- tai talousrakennuksissa ei välttämätöntä vastata. Tieto voi löytyä esim. rakennuspiirrustuksista/rakennuslupahakemuksesta.

Monivalintakysymyksiin voit valita kysymyksen laadun mukaan yhden tai useamman vaihtoehdon. Valitse sopivat vaihtoehdot.

Kun olet täyttänyt yhtä rakennusta koskevan kyselyn voit lisätä kartalle seuraavan hallinnoimasi rakennuksen. Merkittyäsi kaikki rakennuksesi, pääset eteenpäin nuolipainikkeesta ja voit halutessasi antaa palautetta kyselyyn/projektiin liittyen.

Lisäämäsi rakennukset näkyvät kartalla ainoastaan sinulle ja kyselyn laatijalle (kunnan virkahenkilöt). Mikäli käytät kyselyyn vastaamiseen useampaa kuin yhtä tietokonetta/laitetta, et voi nähdä vastauksiasi muilla laitteilla. Voit myös palata kyselyyn myöhemmin samalla laitteella ja korjata jo antamiasi vastauksia.

## Esimerkkivastaus:

|                    | Lisää rakennus                                          | × |
|--------------------|---------------------------------------------------------|---|
|                    | Rakennuksen käyttötarkoitus                             | ^ |
|                    | 🔿 Vapaa-ajan asunto                                     |   |
|                    | 🔿 Talousrakennus (varastot, autotallit ym.)             |   |
|                    | O Tuotantorakennus                                      |   |
|                    | O Teollisuusrakennus                                    |   |
|                    | O Myymälärakennus                                       |   |
|                    | <ul> <li>Rakennelma (autokatos, rakoliiteri)</li> </ul> |   |
|                    | O Paikalla ei ole rakennusta (karttavirhe)              |   |
|                    | Selite                                                  |   |
|                    | Pyöräkatos                                              |   |
| 9074-07-7 Stranger | Kiinteistötunnus                                        |   |
|                    | 977-1-47-6                                              |   |
|                    | Osoite                                                  |   |
|                    | Kyöstintie 4                                            |   |
|                    | Rakennuksen Omistaja (yhteystiedot)                     |   |
| .977-1-47-6        | Ylivieskan kaupunki, 0444294xxx                         |   |
|                    | Rakennuksen valmistumisvuosi (Arvioi, ellei tietoa)     |   |
|                    | 2011                                                    |   |
|                    | Onko rakennuksella rakennuslupa?                        |   |
|                    | <ul> <li>Kyllä</li> </ul>                               | ~ |
| 5 10               | Poista 🗐 Valmis                                         | ~ |

Kuva 1: kiinteistölle merkityt rakennukset

## Kuva 2: Rakennuskohtaisen kyselyn esimerkkivastaus

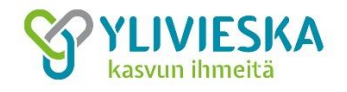